| National Audit Report (IGJ/ETC, EMFF, FEAD, IPA-CB & ENI-CB)1 |
|---------------------------------------------------------------|
| Workflow 2                                                    |
| Documents                                                     |
| Document Types 4                                              |
| Upload using Commission/ARES Reference 4                      |
| Hiding Attachments Uploaded from ARES6                        |
| Action Options                                                |
| Mark document received as not a system audit report9          |
| Attach EC Letter                                              |
| Mark as analysed (no observations)12                          |
| Attach EC Letter                                              |
| Mark as analysed (observations)14                             |
| Attach EC Letter                                              |
| Mark as analysed (conclusions transmitted)17                  |
| Attach EC Letter                                              |
| Mark as analysed with assurance package19                     |
| Reopen National Audit Report                                  |

# National Audit Report (IGJ/ETC, EMFF, FEAD, IPA-CB & ENI-CB)

#### PURPOSE OF THIS FUNCTIONALITY

This document describes the different steps and action options at the level of the Commission for the National Audit Report (NAR) procedure under Article 128(1) of the CPR Regulation and more specific those related to IGJ, ETC, EMFF, FEAD, IPA-CB & ENI-CB. There are no deadlines or fixed frequencies for the submission of the National Audit Report

#### **CONCERNED FUNDS**

IGJ, ETC, EMFF, FEAD, IPA-CB & ENI-CB.

#### USER ROLES AND PERMISSIONS NEEDED

You are an identified user in SFC2014 and you have the role of **EC Audit Agent (ECAA)** with update access to update.

#### **BEFORE YOU START, CHECK THAT...**

The National Audit Report IGJ/ETC, EMFF, FEAD, IPA-CB & ENI-CB have been sent to the Commission: The status is set to 'SENT'

## Workflow

This section shows the lifecycle to create and manage the National Audit Report.

There are no modifying reports once they have been submitted. The Commission cannot change a report – only respond.

Click <u>here</u> to see the NAR state diagram in high resolution.

# National Audit Report Diagram

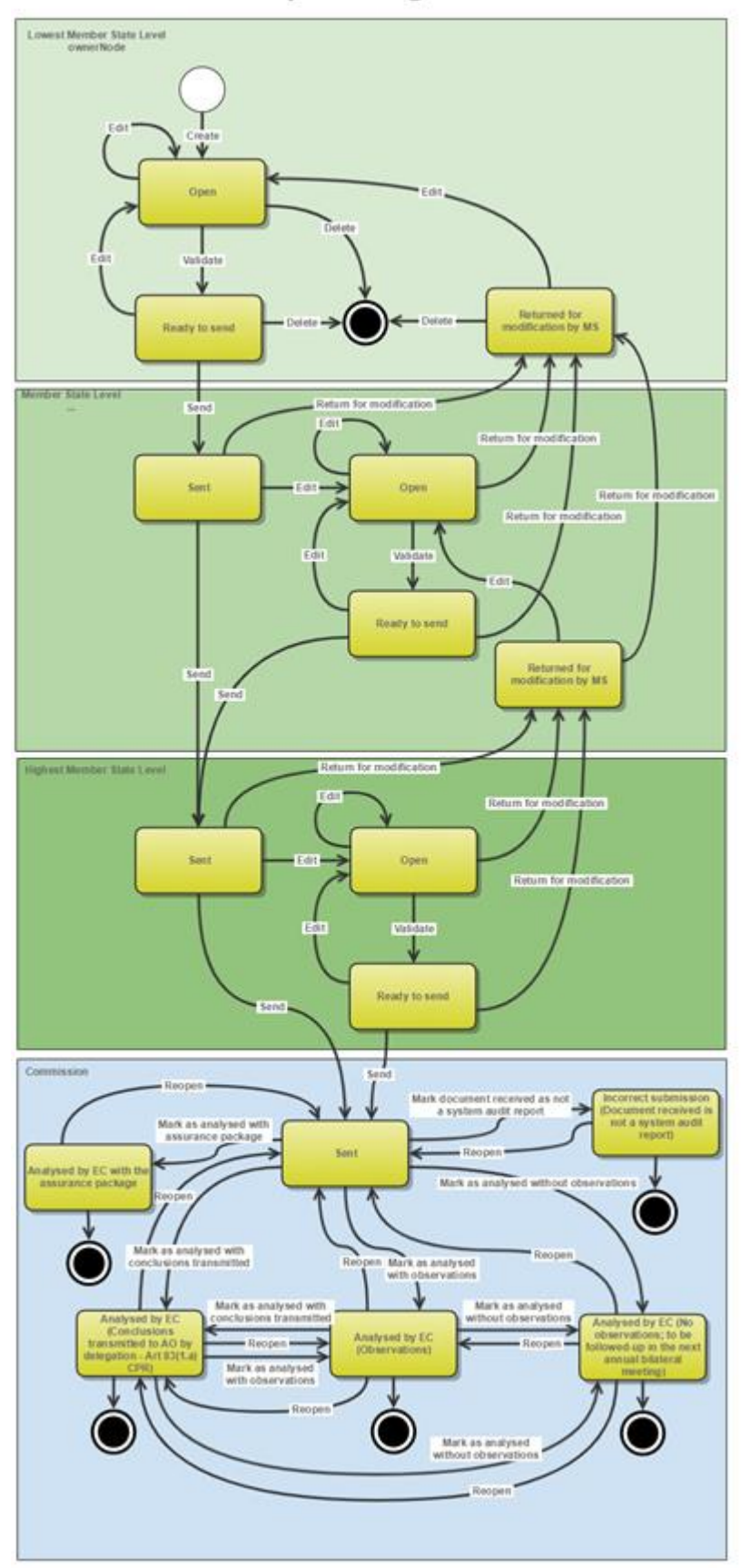

## Documents

### **Document Types**

The following document types will be foreseen:

| Description                  | Internal Code | Direction | Integral | System | Required | Non-<br>Integral |
|------------------------------|---------------|-----------|----------|--------|----------|------------------|
| EC Letter*                   | NAR.ECL       | EC2MS     | х        |        |          |                  |
| Acknowledgment of receipt    | ACK.NARSNT    | EC2MS     |          | х      | х        |                  |
| Other Commission<br>document | NAR.OC        | EC2MS     |          |        |          | х                |

\*This document can be read only by the MS Audit Authority roles.

### Upload using Commission/ARES Reference

As a Commission user you can <u>import your document directly from ARES to be uploaded in SFC2014</u> by entering the ARES reference number in the **Commission Reference** field (in the documents section). The ARES number will be immediately validated.

| LANGUAGE        | FILENAME                     |
|-----------------|------------------------------|
| German          | 911506.911508 ACK.Acknowled( |
|                 |                              |
| sed whitout obs | ervations                    |
|                 | f<br>LANGUAGE<br>German<br>f |

- **1.** Enter the following information:
- (1) Enter the *Title*
- (2) Enter the *Document Date*
- (3) Enter the *Commission Reference* ARES number

(4) Click <u>Yes</u> to confirm the action

|        | If you get an "invalid ARES number" (the number cannot be found in ARES), check the ARES number has been entered correctly: <u>Ares(2015)+digits</u> with no space. |
|--------|----------------------------------------------------------------------------------------------------|
| KEMARK | If the ARES reference has been entered correctly, then check that the Document has been filed correctly in ARES.                                                    |

| If the problem persists, please provide us with the document ARES number, the 'type' of |
|-----------------------------------------------------------------------------------------|
| document you are trying to upload in SFC2014, and the CCI of the Programme. We can then |
| verify if there is a problem with the registration.                                     |
|                                                                                         |

### Hiding Attachments Uploaded from ARES

Attachments can also be hidden once the Commission Documents have been imported from ARES, so that the receiver will not be able to view them:

| Attached | files    |                                                                                                    |              |
|----------|----------|----------------------------------------------------------------------------------------------------|--------------|
|          | LANGUAGE | FILENAME                                                                                            | HIDE CONTENT |
|          | German   | 877616.877618 SNP.PRGSNT Programme Snapshot 2014DE05M9OP001 1.0 de-Programme Snapshot 2014DE05M9OP0 |              |
|          | English  | 875368.875370 PRG.EEVA e-admin 1.xps                                                                |              |
|          |          |                                                                                                    | · /          |

2. Scroll right (1) and select the HIDE CONTENT option (2) and click on Update (3) to hide the attached file

| DEMADY | If the ARES document <b>has already been sent</b> it cannot be deleted, but the sender can decide to hide the content for the Member State in case of an erroneous and/or accidental send |
|--------|----------------------------------------------------------------------------------------------------|
| REMARK | The ARES document must be a non-integral document.                                                                                                    |

In the Documents Section (under the 'General' Section) select a row (1) of a previously sent ARES document and click on the EDIT button (2):

#### GENERAL

| Documents annexed                                         |                                 |               | 0   |
|-----------------------------------------------------------|---------------------------------|---------------|-----|
| TITLE                                                     | DOCUMENT TYPE                   | DOCUMENT DATE | LOC |
| Jährlicher Kontrollbericht                                | Annual control report           | 23-Dec-2016   |     |
| Control report Snapshot of data before send 881<br>2015.0 | Snapshot of data before<br>send | 23-Dec-2016   |     |
| Control report Acknowledgement of receipt 881 2015.0      | Acknowledgement of receipt      | 23-Dec-2016   |     |
| Clarifications 1                                          | EC request for clarifications   | 23-May-2017   |     |
|                                                           |                                 |               | >   |

4. Select the **HIDE CONTENT** option and click on <u>Update</u> to hide the ARES document.

#### Attached files

| TITLE          | LANGUAGE | FILENAME   | HIDE CONTENT |
|----------------|----------|------------|--------------|
| Clarifications | English  | Report.doc |              |
|                |          |            | am           |

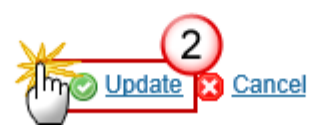

# **Action Options**

- 1. Login to https://webgate.ec.europa.eu/sfc2014/frontoffice/ui
- To access into the NATIONAL AUDIT REPORT (NAR) (IGJ/ETC, EMFF, FEAD, IPA-CB & ENI-CB) section, first click on the AUDIT link (1) in the menu and then on the National Audit Report (IGJ/ETC), EMFF, FEAD, IPA-CB or ENI-CB link (2).

| » Audit  | » National au | dit report (IGJ,ETC) |                   |                    |                                                      |                                                          |                                                   |           |
|----------|---------------|----------------------|-------------------|--------------------|------------------------------------------------------|----------------------------------------------------------|---------------------------------------------------|-----------|
| amming   | Monitoring    | Commission decision  | Execution         | Final report (EGF) | Audit (1                                             | luation                                                  | Closure                                           | Anti-frau |
|          |               |                      | Sti<br>Previous n | atus               | rt (IGJ,ETC<br>rt (EMFF)<br>rt (FEAD)<br>MIF,ISF)    | >>                                                       |                                                   |           |
|          |               | Date of th           | Current n         | port               | National a<br>National a<br>National a<br>National a | audit repor<br>audit repor<br>audit repor<br>audit repor | t (obsolete<br>t (IGJ,ETC<br>t (EMFF)<br>t (FEAD) | 2         |
| to excel |               |                      |                   |                    | National a                                           | udit repor                                               | t (IPA-CB)                                        | 1m        |
|          | DATE OF THE   | FINAL AUDIT REPORT   | VERSION           | STATUS             | EC audit r                                           | eport                                                    |                                                   |           |
| 3        | 01-Aug-2017   | 7                    | 1.0               | Sent               |                                                      | 03-C                                                     | ct-2017                                           | Italy     |

3. Choose the National Audit Report IGJ/ETC, EMFF, FEAD, IPA-CB or ENI-CB version you want from the list in the search screen (1) and click on <u>Show national audit report</u> link (2)

| Eu | ropean Commis     | sion » SFC » SF | C2014-FO »  | Audit » Nati | onal auc | lit report (IPA | -CB)        |                   |
|----|-------------------|-----------------|-------------|--------------|----------|-----------------|-------------|-------------------|
| S  | trategic planning | Programming     | Monitoring  | Execution    | Audit    | Evaluation      | Closure     | Anti-fraud        |
| •  | Search            |                 |             |              |          |                 |             |                   |
|    | Title             |                 |             |              |          |                 |             | Status            |
|    | Version           |                 |             |              |          |                 |             | Previous node     |
|    | Work version      |                 |             |              |          |                 |             | Current node      |
|    | cci [             |                 |             | ]            |          |                 | Date of the | final audit repor |
| ١. | Search            | Clear 2         | )           |              |          |                 |             |                   |
|    | Show nation       | al audit report | Export to e | excel        |          |                 |             |                   |
|    | TITLE             | DATE OF THE F   | AUDIT REPOR | T VERSION    | I STATU  | IS STATUS       | DATE        | PREVIOUS NOD      |
|    | National Audit    | 03-Jul-2017     |             | <b>1</b> .0  | Sent     | 03-Jul-         | 2017        | Germany (EA       |
|    |                   |                 |             |              |          |                 |             |                   |

A number of Action Options are available:

| Mark as analysed (no observations)     Mar       Filter     Image: Constraint of the servation of the servation of the | k as analysed with assurance                        | package 📎 Mark as                                 | incorrect submissi   | ion 🦉 <u>Mark as analy</u> | sed (conclusions transmitted) 🚆 Ma             | ark as analysed (observations) |
|----------------------------------------------------------------------------------------------------|-----------------------------------------------------|---------------------------------------------------|----------------------|----------------------------|------------------------------------------------|--------------------------------|
| <ul> <li>General</li> <li>Version information</li> <li>Officials in charge</li> </ul>                                                                                                    | Version information                                 |                                                   |                      |                            |                                                |                                |
| History<br>Documents<br>Observations<br>Programmes covered<br>Key requirement - assessment table                                                                                                    | Titl<br>Date of the final audit repo<br>Current nod | e test nar2<br>t 12-Dec-2018<br>e European Commis | ssion                | Version 1.0<br>Status Sent | Last modified 12-Dec-2<br>Status date 12-Dec-2 | 2018<br>2018                   |
|                                                                                                    | Latest validation results                           |                                                   |                      |                            |                                                |                                |
|                                                                                                    | SEVERITY                                            | CODE                                              | MESSAGE              |                            |                                                |                                |
|                                                                                                    | Info                                                | 0.4                                               | National audit rep   | ort version has been       | validated.                                     |                                |
|                                                                                                    | warning                                             | 2.1                                               | At least one officia | ii in charge of the Mer    | nder State snould exist.                       |                                |

- (1) Mark as analysed and having no observations
- (2) Mark as analysed with assurance package
- (3) Mark document received as not a system audit report
- (4) Mark as analysed and conclusions transmitted
- (5) Mark as analysed and having observations

# Mark document received as not a system audit report

An EC Audit Agent with Update access is allowed to mark the NAR version IGJ/ETC, EMFF, FEAD, IPA-CB or ENI-CB sent by the Member State as not containing a system audit report. No EC observations will be given. The National Audit Report is in a status 'Sent' at the level of the Commission

1. Click on the Mark as not a system audit report link:

| Search 1.0 - National Audit ×        |                                                                      |
|--------------------------------------|----------------------------------------------------------------------|
| ₩ Mark as analysed (no observations) | ark as incorrect submission Mark as analysed (conclusions transmitte |
| Filter 📃                             | GENERAL                                                              |
| ▼ General                            | Version information                                                  |
| Version information                  |                                                                      |
| Officials in charge                  |                                                                      |
| History                              | Title National Audit                                                 |
| Documents                            | Date of the final audit report 03-Jul-2017 Version 1.0               |
| Observations                         | Current node European Status Sent                                    |
| Programmes covered                   | Commission                                                           |
| National system audit reports        | Commission                                                           |
|                                      |                                                                      |

The system will ask you to confirm the action.

During this action by the Commission, the actor can optionally add a document "EC letter" (NAR.ECL) with attachments that will be send together with this action to the Member State

This can be done either by using the Commission Reference ARES number OR by manually uploading the documents.

### Attach EC Letter

This document can be read only by the MS Audit Authority roles.

After clicking on the Mark as not a system audit report link the confirmation screen appears:

| Mark as incorrect submission confirmation                                       | × |
|---------------------------------------------------------------------------------|---|
| Title National Audit<br>Version 1.0                                             |   |
| Document to be send with this action to the Member State                        |   |
| Title * Incorrect submission (1)                                                | 1 |
| Document date * 07/07/17 2                                                      |   |
| Local reference                                                                 |   |
| Commission reference 3                                                          |   |
| A 4 ed files                                                                    |   |
|                                                                                 |   |
| 6 English Report.docx 7 Select file to upload                                   |   |
|                                                                                 |   |
|                                                                                 |   |
| Do you really want to mark as incorrect submission this control report version? |   |
|                                                                                 |   |

- **2.** Enter the following information:
- (1) Enter the *Title*
- (2) Select the document date
- (3) Enter the *Commission Reference* ARES number

- OR (to manually upload attachments):
- (4) Click on the Add button 💿 to add the documents
- (5) Enter the *Title*
- (6) Enter the *Language*
- (7) Select the *file to upload* from your PC

(8) Click <u>Yes</u> to confirm the action and mark this national audit report version as Incorrect Submission.

On success, the National Audit Report version status was set to **'INCORRECT SUBMISSION (DOCUMENT RECEIVED** IS NOT A SYSTEM AUDIT REPORT)'.

# Mark as analysed (no observations)

|  | Remark                                                                                                    | The system now allows transitions between 'ANALYSED BY EC (CONCLUSIONS TRANSMITTED)',<br>'ANALYSED BY EC (OBSERVATIONS)' and 'ANALYSED BY EC (NO OBSERVATIONS)'. This is useful in the<br>scenario where the Commission sends an EC assessment letter with the status "Analysed by<br>EC (observations)" or "Analysed by EC (conclusions transmitted to AOD)" and the Member<br>State reply with the document "Other MS document". The Commission will assess this reply<br>and this could lead to another conclusion. |
|--|----------------------------------------------------------------------------------------------------|----------------------------------------------------------------------------------------------------|
|  | State reply with the document "Other MS document". The Commission will assess this reply and this could lead to another conclusion. |                                                                                                    |

This option is when an EC Audit Agent with Update access wants to indicate that the National Audit Report Version sent by the Member State was analysed and that there are no observations. The National Audit Report is in a status 'SENT', 'ANALYSED BY EC (OBSERVATIONS)', 'ANALYSED BY EC (CONCLUSIONS TRANSMITTED TO AO BY DELEGATION)' at the level of the Commission.

| Search 1.0 - National Audit ×                                                    |                                                                     |                                                 |
|----------------------------------------------------------------------------------|---------------------------------------------------------------------|-------------------------------------------------|
| Filter                                                                           | k as incorrect submission 🎇 Mark as                                 | analysed (conclusions transmitted               |
| ▼ General<br>Version information<br>Officials in charge                          | Version information                                                 |                                                 |
| History                                                                          | Title Nation                                                        | nal Audit                                       |
| Documents<br>Observations<br>Programmes covered<br>National system audit reports | Date of the final audit report 03-Jul<br>Current node Europ<br>Comm | -2017 Version 1.0<br>ean Status Sent<br>nission |

#### 1. Click on the Mark as analysed (no observations) link:

The system will ask you to confirm the action.

During this action by the Commission, the actor can optionally add a document "EC letter" (NAR.ECL) with attachments that will be send together with this action to the Member State

This can be done either by using the Commission Reference ARES number OR by manually uploading the documents.

### Attach EC Letter

This document can be read only by the MS Audit Authority roles.

After clicking on the Mark as analysed (no observations) link the confirmation screen appears:

| Mark as analysed (no observations) confirmation             | × |
|-------------------------------------------------------------|---|
| Title National Audit<br>Version 1.0                         |   |
| Document to be send with this action to the Member State    |   |
| Title * Analysed                                            |   |
| Document date * 07/07/17 2                                  |   |
| Local reference                                             |   |
| Commission reference 3                                      |   |
| A A pd files                                                |   |
|                                                             |   |
| TITLE LANGUAGE FILENAME                                     |   |
| 6 English Report.docx Select file to upload                 |   |
|                                                             | - |
| Do you really want to mark as analysed whitout observations | - |
| No<br>No                                                    |   |

- 2. Enter the following information:
- (1) Enter the *Title*
- (2) Select the document date
- (3) Enter the *Commission Reference* ARES number

- OR (to manually upload attachments):
- (4) Click on the Add button 😳 to add the documents
- (5) Enter the *Title*
- (6) Enter the Language
- (7) Select the *file to upload* from your PC

(8) Click <u>Yes</u> to confirm the action and send the documents and set the status to Analysed by EC.

On success, the National Audit Report version status was set to 'ANALYSED BY EC (NO OBSERVATIONS; TO BE FOLLOW-UP IN THE NEXT ANNUAL BILATERAL MEETING').

# Mark as analysed (observations)

| Remark | The system now allows transitions between 'ANALYSED BY EC (CONCLUSIONS TRANSMITTED)',         |
|--------|-----------------------------------------------------------------------------------------------|
|        | 'ANALYSED BY EC (OBSERVATIONS)' and 'ANALYSED BY EC (NO OBSERVATIONS)'. This is useful in the |
|        | scenario where the Commission sends an EC assessment letter with the status "Analysed by      |
|        | EC (observations)" or "Analysed by EC (conclusions transmitted to AOD)" and the Member        |
|        | State reply with the document "Other MS document". The Commission will assess this reply      |
|        | and this could lead to another conclusion.                                                    |

This option is selected when an EC Audit Agent with Update access wants to indicate that the National Audit Report version sent by the Member State was analysed and that there are observations.

The National Audit Report is in a status 'SENT' or 'ANALYSED BY EC (CONCLUSIONS TRANSMITTED TO AO BY DELEGATION)' at the level of the Commission

1. Click on the Mark as analysed (observations) link.

| Search 1.0 - National Audit ×            |                                                                                                 |             |
|------------------------------------------|-------------------------------------------------------------------------------------------------|-------------|
| 🚆 Mark as analysed (no observations) 📎 M | ark as incorrect submission 🦉 Mark as analysed (conclusions transmitted) 🎇 Mark as analysed (ob | servations) |
| Filter 😑 🗄                               | GENERAL                                                                                         |             |
| ▼ General                                | Version information                                                                             | 0           |
| Version information                      |                                                                                                 |             |
| Officials in charge                      |                                                                                                 |             |
| History                                  | Title National Audit                                                                            |             |
| Documents                                | Date of the final audit report 03-Jul-2017 Version 1.0 Last modified 03-Jul-201                 | 7           |
| Observations                             | Current node Furonean Status Sent Status date 03-Jul-201                                        | 7           |
| Programmes covered                       | Commission                                                                                      |             |
| National system audit reports            |                                                                                                 |             |

The system will ask you to confirm the action.

During this action by the Commission, the actor can optionally add a document "EC letter" (NAR.ECL) with attachments that will be send together with this action to the Member State

This can be done either by using the Commission Reference ARES number OR by manually uploading the documents.

### Attach EC Letter

This document can be read only by the MS Audit Authority roles.

After clicking on the Mark as analysed (observations) link the confirmation screen appears:

| Mark as analysed (observations) confirmation                                       | × |
|------------------------------------------------------------------------------------|---|
| Title National Audit<br>Version 1.0                                                |   |
| Document to be send with this action to the Member State                           |   |
| Title * Analysed with observations                                                 |   |
| Document date * 07/07/17 2                                                         |   |
| Local reference                                                                    |   |
| Commission reference                                                               |   |
| A 4 ed files                                                                       |   |
|                                                                                    |   |
| 6     English     Report.docx     7     Select file to upload                      |   |
|                                                                                    |   |
|                                                                                    |   |
| Do you really want to mark as analysed (observations) this control report version? |   |
|                                                                                    |   |

- **2.** Enter the following information:
- (1) Enter the *Title*
- (2) Select the document date
- (3) Enter the *Commission Reference* ARES number

- OR (to manually upload attachments):
- (4) Click on the Add button 💿 to add the documents
- (5) Enter the *Title*
- (6) Enter the *Language*
- (7) Select the *file to upload* from your PC
- (8) Click <u>Yes</u> to confirm the action and mark this National Audit Report as analysed with observations.

On success, the National Audit Report version status was set to 'ANALYSED BY EC (OBSERVATIONS)'.

# Mark as analysed (conclusions transmitted)

| Remark | The system now allows transitions between 'ANALYSED BY EC (CONCLUSIONS TRANSMITTED)', 'ANALYSED BY EC (OBSERVATIONS)' and 'ANALYSED BY EC (NO OBSERVATIONS)'. This is useful in the scenario where the Commission sends an EC assessment letter with the status "Analysed by EC (observations)" or "Analysed by EC (conclusions transmitted to AOD)" and the Member |
|--------|----------------------------------------------------------------------------------------------------|
|        | State reply with the document "Other MS document". The Commission will assess this reply and this could lead to another conclusion.                                                                                                    |

This option is when an EC Audit Agent with Update access wants to indicate that the National Audit Report Version sent by the Member State was analysed and that the conclusions were transmitted to the authorising officer.

The National Audit Report is in a status 'SENT' or 'ANALYSED BY EC (OBSERVATIONS)' at the level of the Commission

1. Click on the Mark as analysed (conclusions transmitted) link.

| Search 1.0 - National Audit ×                                                                            |                                                                                                    |
|----------------------------------------------------------------------------------------------------|----------------------------------------------------------------------------------------------------|
| ₩ Mark as analysed (no observations)     M       Filter     □                                            | lark as incorrect submission 👺 Mark as analysed (conclusions transmitted) 👺 Mar<br>GENERAL                                                                                                    |
| <ul> <li>▼ General</li> <li>Version information</li> <li>Officials in charge</li> <li>History</li> </ul> | Version information                                                                                                    |
| Documents<br>Observations<br>Programmes covered<br>National system audit reports                         | Date of the final audit report     03-Jul-2017     Version     1.0     Last means       Current node     European     Status     Sent     Status       Commission     Commission     Status     Status |

The system will ask you to confirm the action.

During this action by the Commission, the actor can optionally add a document "EC letter" (NAR.ECL) with attachments that will be send together with this action to the Member State

This can be done either by using the Commission Reference ARES number OR by manually uploading the documents.

### Attach EC Letter

This document can be read only by the MS Audit Authority roles.

After clicking on the Mark as analysed (observations) link the confirmation screen appears:

| Mark as analysed (conclusion transmitted) confirmation                                       | × |
|----------------------------------------------------------------------------------------------|---|
| Title National Audit<br>Version 1.0                                                          |   |
| Document to be send with this action to the Member State                                     |   |
| Title* Analysed (1)                                                                          |   |
| Document date * 07/07/17 (2)                                                                 | 1 |
| Local reference                                                                              |   |
| Commission reference (3)                                                                     |   |
| A And files                                                                                  |   |
|                                                                                              |   |
|                                                                                              |   |
| Report.docx Select file to upload                                                            |   |
|                                                                                              | - |
|                                                                                              |   |
| Do you really want to mark as analysed (conclusion transmitted) this control report version? |   |
|                                                                                              |   |

- 2. Enter the following information:
- (1) Enter the *Title*
- (2) Select the document date
- (3) Enter the *Commission Reference* ARES number

- OR (to manually upload attachments):
- (4) Click on the Add button 😳 to add the documents
- (5) Enter the *Title*
- (6) Enter the Language
- (7) Select the *file to upload* from your PC

(8) Click <u>Yes</u> to confirm the action and mark this national audit report as analysed and conclusions transmitted.

On success, the National Audit Report version status was set to 'ANALYSED BY EC (CONCLUSIONS TRANSMITTED TO THE AUTHORISING OFFICER BY DELEGATION, CF. ARTICLE 83(1.A) CPR)'.

## Mark as analysed with assurance package

An EC Audit Agent with Update access is allowed to indicate that the National Audit Report Version sent by the Member State was analysed with the assurance package.

|        | The NAR version is in a status 'SENT' at the level of the Commission.                                                                                                    |
|--------|----------------------------------------------------------------------------------------------------|
| Remark | The EC Audit Agent must add the Ares number of the EC Assessment Letter or EC Final Position Letter or Other Commission Document uploaded against the ACR.                                                                                                    |
|        | The list will contain the Ares numbers of EC assessment letters (CR.EAL) and EC Final Position Letters (CR.FPL) and Other Commission Documents (CR.OC) uploaded against ACRs covering one of the CCIs covered by this NAR version, ordered descending. The list should show only one occurrence per Ares number, namely the most recent sent document (based on the sent date). |
|        | With this status the ARES reference of the 'EC assessment letter' & 'EC Final Position Letter' & 'Other Commission Document' sent in the ACR module should be visible.                                                                                                    |

1. Click on the Mark as analysed with assurance package link.

| Nark as analysed (no observations) 📎 Ma | ark as analysed with assurance package 💊 Mark as incorrect su | ubmission 🦉 Mark as analysed | I (conclusions transmitte |
|-----------------------------------------|---------------------------------------------------------------|------------------------------|---------------------------|
| Filter 🗎                                | GENERAL                                                       |                              |                           |
| ▼ General                               | Version information                                           |                              |                           |
| Version information                     |                                                               |                              |                           |
| Officials in charge                     |                                                               |                              |                           |
| History                                 | Title test nar2                                               |                              |                           |
| Documents                               | Date of the final audit report 12-Dec-2018                    | Version 1.0                  | Last modified             |
| Observations                            | Current node European Commission                              | Status Sent                  | Status date               |
| Programmes covered                      |                                                               |                              | Oldroo oolo               |
| Key requirement - assessment table      |                                                               |                              |                           |

The system will ask you to confirm the action:

| Mark as analysed with assurance package - confirmation                                                        | × |  |
|----------------------------------------------------------------------------------------------------|---|--|
| Title test and<br>Version 1.0<br>ACR EC assessment letter*                                                    |   |  |
| Do you really want to mark this national audit report version as analysed together with the assurance package |   |  |

2. Enter the following information:

(1) Select the ARES number of the EC Assessment Letter uploaded against the ACR.

The list will contain the ARES number of EC assessment letters (CR.EAL), EC final position letters (CR.FPL) & and Other Commission Documents (CR.OC) uploaded against ACRs covering one of the CCIs covered by this NAR version, ordering descending.

It is a must to add the ARES number.

(2) Click on  $\underline{(Yes')}$  to confirm that you want to mark the NAR version as analysed with the assurance package.

On success, the National Audit Report version status was set to 'ANALYSED BY EC WITH ASSURANCE PACKAGE'.

# **Reopen National Audit Report**

An EC Audit Agent with Update access is allowed to reopen the NAR version in order to undo the last action performed on the NAR by returning to the previous status of the NAR version.

1. Click on the <u>Reopen</u> link:

| 2 Reopen                                                |                             |
|---------------------------------------------------------|-----------------------------|
| Filter                                                  | GENERAL                     |
| <ul> <li>General</li> <li>Programmes covered</li> </ul> | Version information         |
|                                                         | Title Annual Control Report |
|                                                         | ID 184 Vers                 |

The system will ask you to confirm the reopen action:

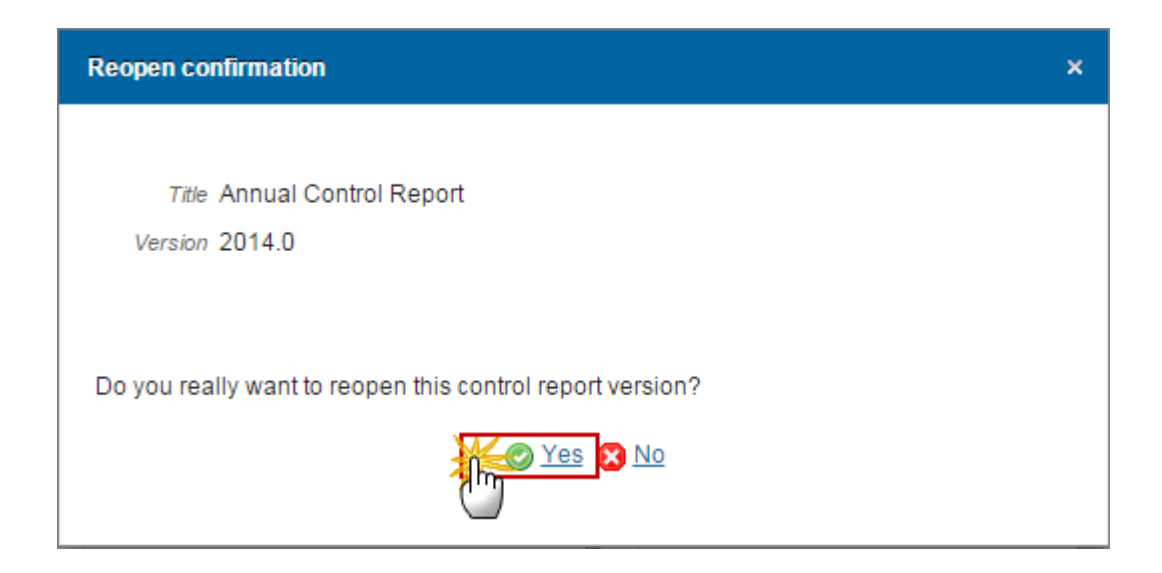

2. Click <u>Yes</u> to confirm the action and return to the previous status.

On success, the NAR version has been reopened and its status was set to its previous status.